## Gebruiksaanwijziging toegang klanten website DKV INTEGRAL

 Om in te loggen gaat u naar de website van DKV via de volgende link: <u>https://areadelcliente.dkvseguros.com/publica/login/login</u>. U krijgt dan het volgende scherm:

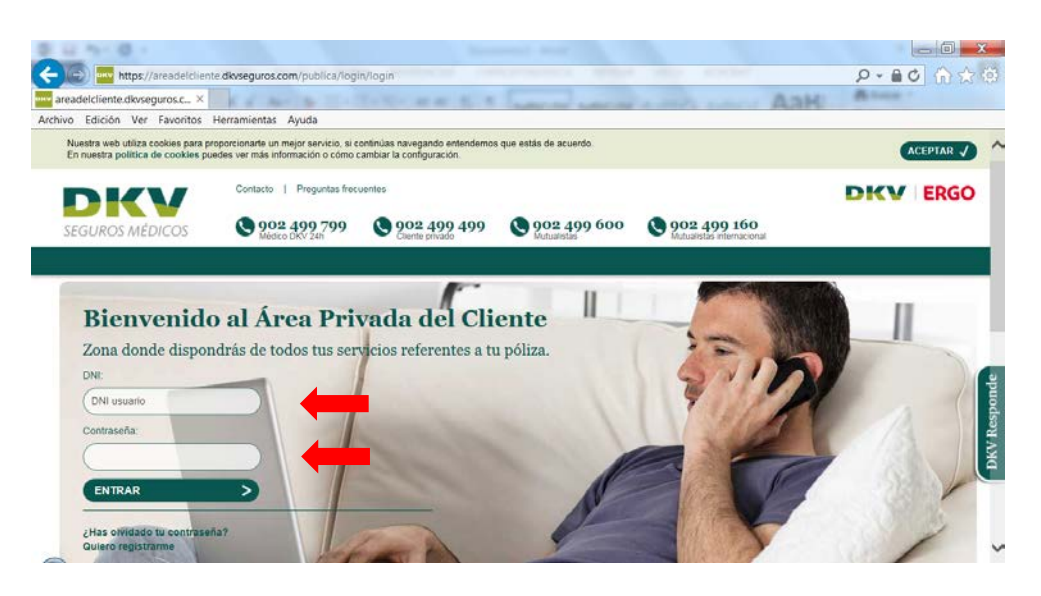

- 2. Rechts bovenaan op de polis die u ontvangt of reeds ontvangen heeft staat de gebruikersnaam en paswoord. U vult deze in bovenstaand scherm. Volg naar stap 4.
- 3. Wanneer u niet de gegevens op uw polis heeft staan, kunt u op bovenstaand scherm "Quiero registrarme" aanklikken. U krijgt dan het volgende scherm:

| 28                                      |                                                                                                |                                                                                                    |                                                                                                    |             | 0 0     | - AA  |
|-----------------------------------------|------------------------------------------------------------------------------------------------|----------------------------------------------------------------------------------------------------|----------------------------------------------------------------------------------------------------|-------------|---------|-------|
| Mtps//areadeidie                        | ente diviseguros.com/MiPerfil/alta                                                             | визиало акрх                                                                                                    |                                                                                                    |             | D = ₩(  | 2 6 3 |
| rea Privada del Cliente Qu., ×          | I a man the -                                                                                  | 化化二酸酸盐 有                                                                                                    | And the Party of the Party of t | a mar and A | aH more |       |
| vo Edición Ver Favoritos                | Herramientas Ayuda                                                                             |                                                                                                    |                                                                                                    |             |         |       |
| DKV                                     | Contacto   Preguntas free                                                                      | uentes                                                                                                    |                                                                                                    |             | DKV     | ERGO  |
| SEGUROS MÉDICOS                         | Q 902 499 799                                                                                  | S 902 499 499                                                                                                    | 902 499 600                                                                                                    | 002 499 160 |         |       |
|                                         |                                                                                                |                                                                                                    |                                                                                                    |             |         |       |
|                                         |                                                                                                |                                                                                                    |                                                                                                    |             |         |       |
|                                         |                                                                                                |                                                                                                    |                                                                                                    |             |         |       |
| hitero regie                            | a mormo                                                                                        |                                                                                                    |                                                                                                    |             |         |       |
| Quictoregia                             | suame                                                                                          |                                                                                                    |                                                                                                    |             |         |       |
| il deseas registrarte en el Arna        | del Cliente                                                                                    |                                                                                                    |                                                                                                    |             |         |       |
| Si deseas registrarte en el Área        | del Cliente:                                                                                   | DNI usuario                                                                                                    |                                                                                                    |             |         |       |
| Si deseas registrarie en el Área        | del Cliente<br>Introduce lu DNI:                                                               | DNI usuario                                                                                                    |                                                                                                    |             |         |       |
| e deseas registrarie en el <b>Área</b>  | del Gliente<br>Introduce tu DNI:                                                               | DNI usuario<br>● Nº Tarjeta ○ Nº poliza i                                                                                                    |                                                                                                    |             |         |       |
| si deseas registrarte en el <b>Area</b> | del Cliente<br>Introduce tu DNI:<br>Número:                                                    | DNI usuario<br>● № Tarjela O № poliza <i>Î</i>                                                                                                    |                                                                                                    |             |         |       |
| si deseas registrane en el <b>Area</b>  | idel Gliente:<br>Introduce tu DNI:<br>Número:                                                  | DNI usuario                                                                                                    |                                                                                                    |             |         | 1     |
| Si deseas registrante en el <b>Ária</b> | del Cliente<br>Introduce tu DNI:<br>Número<br>Pecha de nacimiento:                             | DNI usuario                                                                                                    |                                                                                                    |             |         |       |
| a deseas registrarte en el <b>Ana</b>   | del Cliente<br>Introduce fu DNI:<br>Número:<br>Fecha de nacimiento:<br>(d0tronasa)             | DNI usuario                                                                                                    |                                                                                                    |             |         |       |
| si deseas registrane en el <b>Ária</b>  | del Cilente<br>Introduce tu DNI:<br>Número:<br>Pocha de nacimiento:<br>(00mmaaaa)<br>E-Mait    | DNI usuano                                                                                                    |                                                                                                    |             |         |       |
| si deseas registrane en el Ana          | del Gilerte<br>Introduce tu DNI:<br>Número.<br>Pocha de nacimiento:<br>(dôtimnassa)<br>E-Mati  | DN usuano                                                                                                    | antigar y a anda da tu cantasafu                                                                                                    |             |         |       |
| si deseas registrane en el Ana          | del Cilierte<br>Introduce tu DNI:<br>Número:<br>Fecha de nacimiento:<br>(dominissat)<br>E-Malt | (DNI USUJARO )   (P) ™ Tarjeta ◯ № Poliza i i   (P) ™ do talgeta dellos termer 10 digitos (P)   (P) ™ do talgeta dellos termer 10 digitos (P)   (P) ™ da talgeta gene ta recepción de m (P)   (REGISTRAR >>) (CA) | antagar y et anvib de la contraceño<br>NICELAR                                                                                                    |             |         |       |

- U vult hier u pas- of polisnummer, geboortedatum en e-mail in en ontvangt dan per email uw inloggegevens. Vervolg dan weer bij stap 2.
- 4. Op het volgende scherm vinkt u het vakje aan dat u akkoord gaat met de voorwaarden en klikt u vervolgens op "Continuar".

| arriting der entente mit er                                                                                                    |                                                                                                    | And And                                                                                                    |
|----------------------------------------------------------------------------------------------------|----------------------------------------------------------------------------------------------------|----------------------------------------------------------------------------------------------------|
| > Edición Ver Favoritos Herramientas Ayuda                                                                                                    |                                                                                                    |                                                                                                    |
| Contacto   Preguntas frecuentes                                                                                                    |                                                                                                    | DKV ERGO                                                                                                    |
| EGUROS MÉDICOS 902 499 799                                                                                                    | 902 499 499<br>Cliente privado                                                                                                    | (                                                                                                    |
| Protección de datos personales                                                                                                    | Datos personales                                                                                                    | Cambio de contraseña                                                                                                    |
|                                                                                                    |                                                                                                    |                                                                                                    |
| Protección de datos personales                                                                                                    |                                                                                                    |                                                                                                    |
| Protección de datos personales<br>El tomado del seguro detara estar informado, de forma expresa y pr<br>datos personales (incluidos los de salud) proporcionados en la solicitu<br>vigencia del contrato para hacer posible el cumplimiento del rismo. L                                                                                                    | ecisa, sobre la existencia de un fichero cuyo respon<br>id de seguro y, en su caso, los derivados de informe<br>os datos personales podrán tratarse, con las siguier                                                                                                    | sable es DKV Seguros. En dicho fichero, se incorporarán y tratarán los<br>s o reconocimientos médicos, además de los otitenidos durante la<br>des finalidades:                                                                                                    |
| Protectión de datos personales<br>El tomator del seguro dettara estar informado, de forma expresa y pr<br>datos personales (incluidos los de salud) proporcinados en la solectu-<br>upercia del contato para hacer poste de canguinemento del mismo. L<br>Gestionar la actividad aseguradora. Esta gestión supone, entre o de<br>pretaziones, la gestión de planea de prevención y promición de<br>des actividads a gestión de planea de prevención y promición de<br>des actividads actividad per parte de prevención y actividad<br>aseguradoras que forman parte de DXX Seguros y a los Tehenos<br>aseguradoras que forman parte de DXX Seguros y a los Tehenos                                                                                                    | ecisa, sobre la existencia de un fichero cuyo respon<br>d de seguro y, en su caso, lo derivados de informe<br>os datos personante pordan hartaise; con las aguien<br>mas functiones, las de valoratión y deimitación der la<br>sa alunt y de los servicios adeconadas al seguro. Pio<br>tes asservicios adeconadas al seguro. Pio<br>mes, Asamton, con fines estabilisticos o de lucha con<br>vinculados al sector asegurador.                                                     | sable es DKV Seguros. En dicho fichero, se incorporarán y tratarán los<br>s o reconocimientos médicos, además de los oblemidos durante la<br>les finalidades:<br>lego, la transfactiva de los salestros, el cobro de la poima, el pago de las<br>relo, los datos personales podrán comunicanse a los prestadores de<br>el contrato de osario y a las crintades financierna a travéo de las que<br>tra el finaude, los datos personales podrán comunicanse a las entidades                                                                                                    |
| Protectión de datos personales<br>El tomator del seguro dectara estar informado, de forma expresa y pr<br>datos personales (incluidos los de satud) proporcinandos en la solchu-<br>ujencia del costito para hacer poste de l'autominente del mismo. Li<br>Gestionar la actividad aseguradora. Esta gestión supone, entre do<br>prestaciones, la gestión de planes de prevención y promoción de<br>services asegurados al consegurador (in reasegurador del rinego<br>aseguradoras que forman parte de DVX Segueso y a los fotenos<br>El tomador del seguro está lodigado a comunicar a los demás asegura<br>derechos de acceso, rectificación, cancelación y oposición de sus dal<br>de correo electricione asenos puncificación genorgadora para del<br>de correo electricione asenos puncificación genorganos en sus dal | ecisa, sobre la existencia de un fichero cuyo respon<br>de seguro y, en su caso, los derivados de informo<br>catalos personales podrá instanse; con las anguen<br>pasa functiones, las de valoratión y deimitación den<br>a, el mediadore que intermedid en la contercializado<br>e, el mediadore que intermedid en la contercializado<br>en la del sectora asegurador:<br>ados y beenficianos que sus datios personales han s<br>o pensonales, podrá dirigine a DKV Seguros (Ases | sable es DRV Seguros. En dicho fichero, se incorporarán y tratarán los<br>so reconcementos médicos, además de los obtenidos durante la<br>estimalidace:<br>engo, la transmatición de los sanestos, el cobro de la porta, el gago de las<br>el los datos personales podrán comunicar la los persolacions de<br>not contrato de seguro y a las cinitades finencieras a través de los que<br>las el fauxes, los datos personales podrán comunicar la los personales entidades<br>inde las el fauxes, los datos personales podrán comunicar las as mediades<br>ido recogidos por DRV Segures para su tratamiento. Para ejercer los<br>oría Junídica, Aquatado de Correos 50 (50060 Zanagoza) o a la dirección |

5. Op het volgende scherm kunt u uw telefoonnummer en e-mail toevoegen of wijzigen indien nodig.

| 1 il 11 il 1                                                 |                                                                       | Internet State and the set Real Value                                                                                         | - (i) X  |
|--------------------------------------------------------------|-----------------------------------------------------------------------|----------------------------------------------------------------------------------------------------|----------|
| https://areadelche                                           | te dkvseguros.com/private/prin                                        | veracceso aspx                                                                                                    | 0-80 0 m |
| Área Privada del Cliente W ×                                 | K 6 10- 10 100                                                        | THE R. P. L. P. LANSING MICH. & MICH. MICH.                                                                                   | H Ates   |
| rchivo Edición Ver Favoritos                                 | Herramientas Ayuda                                                    |                                                                                                    |          |
| DKV                                                          | Contacio   Preguntas frec                                             | uandes                                                                                                    | DKV ERGO |
| SEGUROS MÉDICOS                                              | 902 499 799<br>Mideo DKV 241                                          | © 902 499 499<br>Clente prvado                                                                                                | Ċ        |
|                                                              |                                                                       |                                                                                                    |          |
| Revisa tus datos personales<br>Estos datos podrãs revisarios | que te mostramos a continuación,<br>o y modificarlos cuando sea neces | y si alguno no es correcto puedes modificano.<br>ano accediendo a MI PERPIL (en el memá situado en la zona superior derecha). |          |
|                                                              | Nombre:                                                               | WHITLEY ZAALMAN                                                                                                    |          |
|                                                              | DNI:                                                                  | Y4530707X                                                                                                    |          |
|                                                              | Tif. Filo                                                             |                                                                                                    |          |
|                                                              | TH. MÓWE                                                              | to decizione nº dei materi accidia inclari acestra sito mate                                                                  |          |
|                                                              | Email                                                                 | info@#ypotienda.com ×                                                                                                    |          |
|                                                              | Correspondencia por Internet                                          | Deseo recibir las comunicaciones de DKV a través de mi Área Privada del Cliente                                               |          |
|                                                              |                                                                       | CONTINUER                                                                                                    |          |
|                                                              |                                                                       | Continuon                                                                                                    |          |
| <u></u>                                                      |                                                                       |                                                                                                    |          |

6. Vervolgens wordt u gevraagd het paswoord te wijzigen naar uw eigen keuze.

| a Privada del Cliente Wi<br>e Edición Ver Favoriti      | x erramientas Ayuda                                                                                      | CONTRACT AND ADDRESS                                                        | AaH AaH              |      |
|---------------------------------------------------------|----------------------------------------------------------------------------------------------------|-----------------------------------------------------------------------------|----------------------|------|
| DKV                                                     | Contacto   Preguntas frecuente                                                                           |                                                                             | DKV                  | ERGC |
| GUROS MÉDICOS                                           | 902 400 799<br>Mideo Divi Zen                                                                            | 9 002 499 499<br>Clarite privado                                            |                      | Ċ    |
| Protección de datos p                                   | ersonales                                                                                                | Datos personales                                                            | Cambio de contraseña |      |
| Cambio de contraseñ                                     | ia                                                                                                    |                                                                             |                      |      |
| En este primer acceso del                               | bes modificar tu contraseña: inserta la con                                                              | traseña enviada y câmbiata por una nueva.<br>caracteres numéricos y letras. |                      |      |
| Para tener una contraseño<br>Esta podrás modificaria co | uando sea necesario accediendo a MI PES                                                                  | RFIL (en el menú situado en la zona superior derecha).                      |                      |      |
| Para tener una contraseñ<br>Esta podrás modificarta co  | o segura se recomendantos que comones<br>uando sea necesario accediendo a MI PEF<br>Contraseña anterior: | RFIL (en el menú situado en la zona superior derecha).                      |                      |      |
| En se gener una contraseñ<br>Esta podrás modificaria ci | Contraseña anterior:                                                                                     | AFII. (en el menú situado en la zona superior derecha).                     |                      |      |

7. Nu bent u ingelogd en kunt u o.a. de gegevens van uw polis inzien, zoals de eigen bijdrages, de maandelijkse premies en aangesloten artsen.